## **INSTRUCCIONES PARA INSERTAR MATERIAS BILINGÜES EN ESO Y BACHILLERATO**

Para marcar las materias no lingüísticas que se imparten en lengua extranjera en un curso académico debemos seguir los siguientes pasos:

1.- El lugar donde va a aparecer el dato se encuentra en la matrícula del alumno, en la pestaña de materias del curso actual, columna Bilingüe

| Datos generales Datos Especiales Materias curso actual Enseñanza Act |                            |         |         |       |      |      |  |  |  |
|----------------------------------------------------------------------|----------------------------|---------|---------|-------|------|------|--|--|--|
| Materia                                                              |                            | Docente |         | Anot. | Bil. | Ord. |  |  |  |
| CN1E                                                                 | Ciencias de la Naturaleza  |         | PACHARO | Ξ     |      | 4    |  |  |  |
| CS1E                                                                 | Ciencias Sociales, Geogr.  |         | P       | =     |      |      |  |  |  |
| EF1E                                                                 | Educación Física           |         | F       | ۷     |      | /    |  |  |  |
| EP1E                                                                 | Educación Plástica y Visua | al      | P       | )     |      |      |  |  |  |
| LC1E                                                                 | Lengua Castellana y Lite.  |         | L       |       |      |      |  |  |  |
| MT1E                                                                 | Columna Bil. en m          | ate     | erias ( | del   | 1    |      |  |  |  |
| TY1E C                                                               | urso actual                |         |         |       |      |      |  |  |  |
| FB1E                                                                 | Francés bilingüe           |         | P       | 5     | _    |      |  |  |  |
| RE1E                                                                 | Religión                   |         | F       | /     |      |      |  |  |  |
| I21E                                                                 | Segundo Idioma. Inglés     |         | P       |       |      |      |  |  |  |
| TU1E                                                                 | Tutoría 1 ESO              |         | l       |       |      |      |  |  |  |
|                                                                      |                            |         |         |       |      |      |  |  |  |
|                                                                      |                            |         |         |       |      |      |  |  |  |
| 👋 Nuevo 🛃 Editar 🎯 Eliminar                                          |                            |         |         |       |      |      |  |  |  |

2.- Habremos creado los grupos/subgrupos con la enseñanza correspondiente, pues no es lo mismo las enseñanzas LOE ordinarias que las enseñanzas ESO y Bachillerato bilingües que son las que llevan los códigos -20, -30, -40, -50 como versión de enseñanza

Ejemplos: 10400101-20 – ESO Bilingüe Inglés. 10600302-30 – Bachillerato Ciencias Bilingüe Francés.

3.- Abrimos la ventana de "Materias impartidas" en la ruta: Profesores > Materias
Impartidas. En el filtro, seleccionamos el grupo y subgrupo que tiene las materias buscadas:
Por ejemplo El grupo E1C que tiene el subgrupo E1CX con enseñanza Bilingüe Inglés:

| Fi | iltro de materias in            | npartidas X                   |
|----|---------------------------------|-------------------------------|
|    | Profesor (CAT):<br>Descripción: |                               |
|    | Grupo:<br>Descripción:          | E1C<br>1º ESO+ BILINGÜE MIXTO |
|    | SubGrupo:<br>Grupo Relacionado: | EICX •                        |
|    | Materia:<br>Descripción:        |                               |
|    | Activos:                        |                               |
|    | 🝼 Limpiar                       | 🖌 Aceptar 🗙 Cancelar          |

Y la aplicación nos muestra los registros que están insertados:

| Datos del | Centro Ma | terias Impartidas      |            |           |            |           | 4                                            | $\triangleright$ × |
|-----------|-----------|------------------------|------------|-----------|------------|-----------|----------------------------------------------|--------------------|
| Validar C | oherencia | Asignación de Grupo    | os Materia | Asignació | n Automati | ca Valida | ación Copiar Materias Impartidas             |                    |
| CAT       | Materia   | Descripcion<br>Materia | Grupo      | Subgrupo  | G.R.       | Activo    | Detalle de la materia impartida seleccionada |                    |
|           | EP1E      |                        | E1C        | E1CX      |            |           | Profesor (CAT): 197599                       |                    |
|           | CN1E      | Ciencias de la N       | E1C        | E1CX      |            |           |                                              |                    |
|           | CS1E      | Ciencias Sociales      | E1C        | E1CX      |            |           |                                              |                    |
|           | FB1E      | Francés bilingüe       | E1C        | E1CX      |            | V         | Company 151C                                 |                    |
|           | HC1E      | Historia y Cultur      | E1C        | E1CX      |            |           | Grupo: EIC                                   |                    |
|           | FB1E      | Francés bilingüe       | E1C        | E1CX      |            |           | 1º ESO+ BILINGÜE MIXTO                       |                    |
|           | TY1E      | Tecnologías            | E1C        | E1CX      |            |           | Subarupo: E1CX                               |                    |
|           | I21E      | Segundo Idioma         | E1C        | E1CX      |            |           |                                              |                    |
|           | I21E      | Segundo Idioma         | E1C        | E1CX      |            |           | Grupo Relacionado:                           |                    |
|           | AD1E      | Atención Educativa     | E1C        | E1CX      |            |           | Materia: EP1E                                |                    |
|           | CN1E      | Ciencias de la N       | E1C        | E1CX      |            |           |                                              |                    |
|           | EF1E      | Educación Física       | E1C        | E1CX      |            |           |                                              |                    |
|           | MT1E      | Matemáticas            | E1C        | E1CX      |            |           | Bilingüe:                                    |                    |
| 1         | TU1E      | Tutoría 1 ESO          | E1C        | E1CX      |            |           | Firma                                        |                    |
|           | LC1E      | Lengua Castella        | E1C        | E1CX      |            |           | 🖌 Firma el Acta                              |                    |
|           | TY1E      | Tecnologías            | E1C        | E1CX      |            |           | 😭 Quitar F                                   | irma 📔             |

4.- Seleccionamos la línea en la cual queremos insertar la anotación, pulsamos "Editar" y ponemos el dato en el campo habilitado "Bilingüe", a continuación "Aceptar".

| Ma | aterias Impartidas     |            |           |           |           |                          | 4 D                         |
|----|------------------------|------------|-----------|-----------|-----------|--------------------------|-----------------------------|
| a  | Asignación de Grupo    | os Materia | Asignació | n Automat | ica Valid | ación Copiar Materias Im | partidas                    |
| ia | Descripcion<br>Materia | Grupo      | Subgrupo  | G.R.      | Activo    | Detalle de la materia ir | mpartida seleccionada       |
|    | Educación Plásti       | E1C        | E1CX      |           |           | Deofocov (CAT)           |                             |
|    | Ciencias de la N       | E1C        | E1CX      |           |           | Profesor (CAT):          |                             |
|    | Ciencias Sociales      | E1C        | E1CX      |           |           |                          | GIL GONZALEZ, JUAN          |
|    | Francés bilingüe       | E1C        | E1CX      |           | •         | C                        |                             |
|    | Historia y Cultur      | E1C        | E1CX      |           |           | Grupo:                   |                             |
|    | Francés bilingüe       | E1C        | E1CX      |           |           |                          | 1º ESO+ BILINGÜE MIXTO      |
|    | Tecnologías            | E1C        | E1CX      |           |           | Subarupo:                | E1CX -                      |
|    | Segundo Idioma         | E1C        | E1CX      |           |           |                          |                             |
|    | Segundo Idioma         | E1C        | E1CX      |           |           | Grupo Relacionado:       |                             |
|    | Atención Educativa     | E1C        | E1CX      |           |           | Materia:                 | EP1E                        |
|    | Ciencias de la N       | E1C        | E1CX      |           |           |                          | Educación Diáctica u Viewal |
|    | Educación Física       | E1C        | E1CX      |           |           |                          |                             |
|    | Matemáticas            | E1C        | E1CX      |           |           | Bilingüe:                |                             |
|    | Tutoría 1 ESO          | E1C        | E1CX      |           |           | Firma                    | Inglés                      |
|    | Lengua Castella        | E1C        | E1CX      |           |           |                          | Francés<br>Alemán           |
|    | Tecnologías            | E1C        | E1CX      |           |           |                          | 🎲 Quitar Firma              |
|    |                        |            |           |           | /         |                          |                             |
|    | 1º Editar              |            |           | 2         | 2º Seleci | cionar Idioma            |                             |
| 3  | Editar 🎯 Eliminar      | Tâ Fi      | İtrar     |           |           |                          |                             |

## El resultado será:

| Detalle de la materia in | npartida seleccionada       |
|--------------------------|-----------------------------|
| Profesor (CAT):          |                             |
| Grupo:                   | E1C                         |
|                          |                             |
| Subgrupo:                | E1CX 💌                      |
| Grupo Relacionado:       |                             |
| Materia:                 | EP1E                        |
|                          | Educación Plástica y Visual |
| Bilingüe:                | Inglés 🗸                    |
| Firma                    | 🖌 Firma el Acta             |
|                          | 😒 Quitar Firma              |
|                          |                             |

Después de "Aceptar", nos muestra una pantalla que tiene relación con los horarios. Como esta anotación no se registra en los horarios, podemos poner tanto "Modificar las materias y los horarios vinculados" como "Modificar las materias liberando los horarios".

| Edi                                                                                                    | tar Mat | terias Imj | partidas   |       |          |          |          |            | ×          | : |
|----------------------------------------------------------------------------------------------------|---------|------------|------------|-------|----------|----------|----------|------------|------------|---|
| Seleccione una opción<br>Modificar las Materias y los Horarios vinculados<br>Ver el impacto que causará la Modificación en horarios<br>Ver registros incoherentes tras la Modificación |         |            |            |       |          |          | Horarios |            |            |   |
| I                                                                                                    | Horario | CAT        | Dia Sesión | Grupo | SubGrupo | Gr. Rel. | Materia  | Tipo tarea | Aula       |   |
|                                                                                                    |         |            |            |       |          |          |          |            |            |   |
|                                                                                                    |         |            |            |       |          |          |          |            |            |   |
|                                                                                                    |         |            |            |       |          |          |          |            |            |   |
|                                                                                                    |         |            |            |       |          |          |          |            |            |   |
|                                                                                                    |         |            |            |       |          |          |          |            |            |   |
|                                                                                                    |         |            |            |       |          |          |          |            |            |   |
|                                                                                                    |         |            |            |       |          |          |          | 🖌 Aceptar  | 🗙 Cancelar |   |

Tras un breve periodo, se registra con éxito la modificación.

Con esto, lo que hemos hecho es poner a la materia EP1E (Ed. Plástica y Visual) la anotación de Bilingüe Inglés en el grupo E1C/E1CX.

5.- Para comprobar que lo realizado se queda guardado, en la materia matriculada de los alumnos de ese grupo, buscamos la columna "Bil" y nos mostrará la anotación:

| Datos del alumno     |                          |                       |            |        |                                                                                                    |         |  |  |  |
|----------------------|--------------------------|-----------------------|------------|--------|----------------------------------------------------------------------------------------------------|---------|--|--|--|
| Expediente: 8        |                          |                       |            |        |                                                                                                    |         |  |  |  |
| Apellidos: Statement |                          |                       |            |        |                                                                                                    |         |  |  |  |
| Nomb                 | ore: Neterio             |                       |            |        |                                                                                                    |         |  |  |  |
| Tipo matrícu         | ula: Oficial             | Estado actual: ACTIVA |            |        |                                                                                                    |         |  |  |  |
| Fecha esta           | ido:                     |                       | Tur        | no: D  | iurno                                                                                                    |         |  |  |  |
|                      | ,                        |                       |            | ,      |                                                                                                    |         |  |  |  |
| Datos gener          | rales 🛛 Datos Especiales | Materi                | as curso ( | actual | Enseñanz                                                                                                    | a Aci 🔳 |  |  |  |
| Materia              | Descripción              | De                    | ocente     | Anot.  | Bil.                                                                                                    | Ord.    |  |  |  |
| CN1E                 | Ciencias de la Naturale  | a M                   |            |        |                                                                                                    |         |  |  |  |
| CS1E                 | Ciencias Sociales, Geog  | r P                   | -          |        |                                                                                                    |         |  |  |  |
| EF1E                 | Educación Física         | F                     | 1          |        |                                                                                                    |         |  |  |  |
| EP1E                 | Educación Plástica y Vis | ual I                 |            | (      | Inglés                                                                                                    | 1       |  |  |  |
| LC1E                 | Lengua Castellana y Lit  | e L                   |            |        |                                                                                                    | P       |  |  |  |
| MT1E                 | Matemáticas              | A                     |            |        | and the second second sec |         |  |  |  |
| TY1E                 | Tecnologías              | E                     |            |        |                                                                                                    |         |  |  |  |
| FB1E                 | Francés bilingüe         | P                     |            |        |                                                                                                    |         |  |  |  |
| AD1E                 | Atención Educativa       | F                     |            |        |                                                                                                    |         |  |  |  |
| I21E                 | Segundo Idioma, Inglé:   | P                     |            |        |                                                                                                    |         |  |  |  |
| TU1E                 | Tutoría 1 ESO            | <u>ı</u> L            |            |        |                                                                                                    |         |  |  |  |